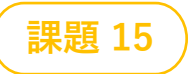

# リンゴウサギの障害物レース

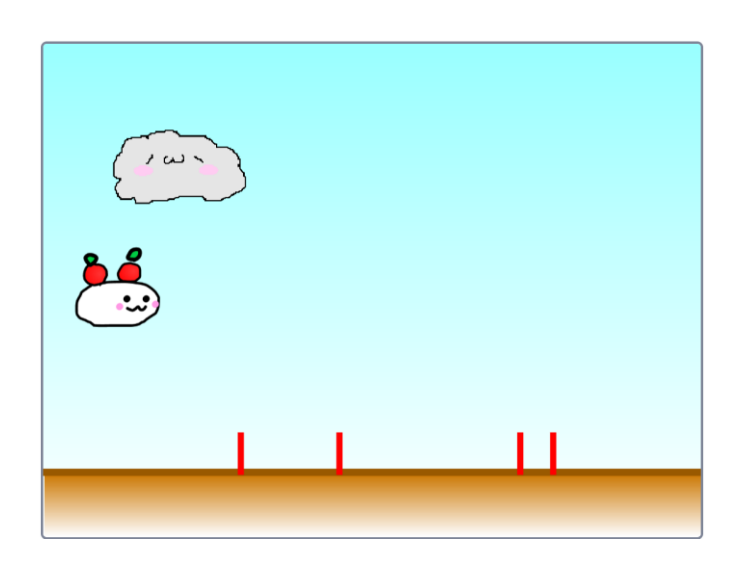

# **〇こんなゲームです**

- ▶ 右からいろんな動物(障害物)がやってきます
- ▶リンゴウサギをスペースキーでジャンプさせて よけてください
- ▶ 難しくなくて楽しいゲームです
- ►ペイントエディタ、ジャンプの仕方、障害物の ランダム出現などの裏ワザも学びます

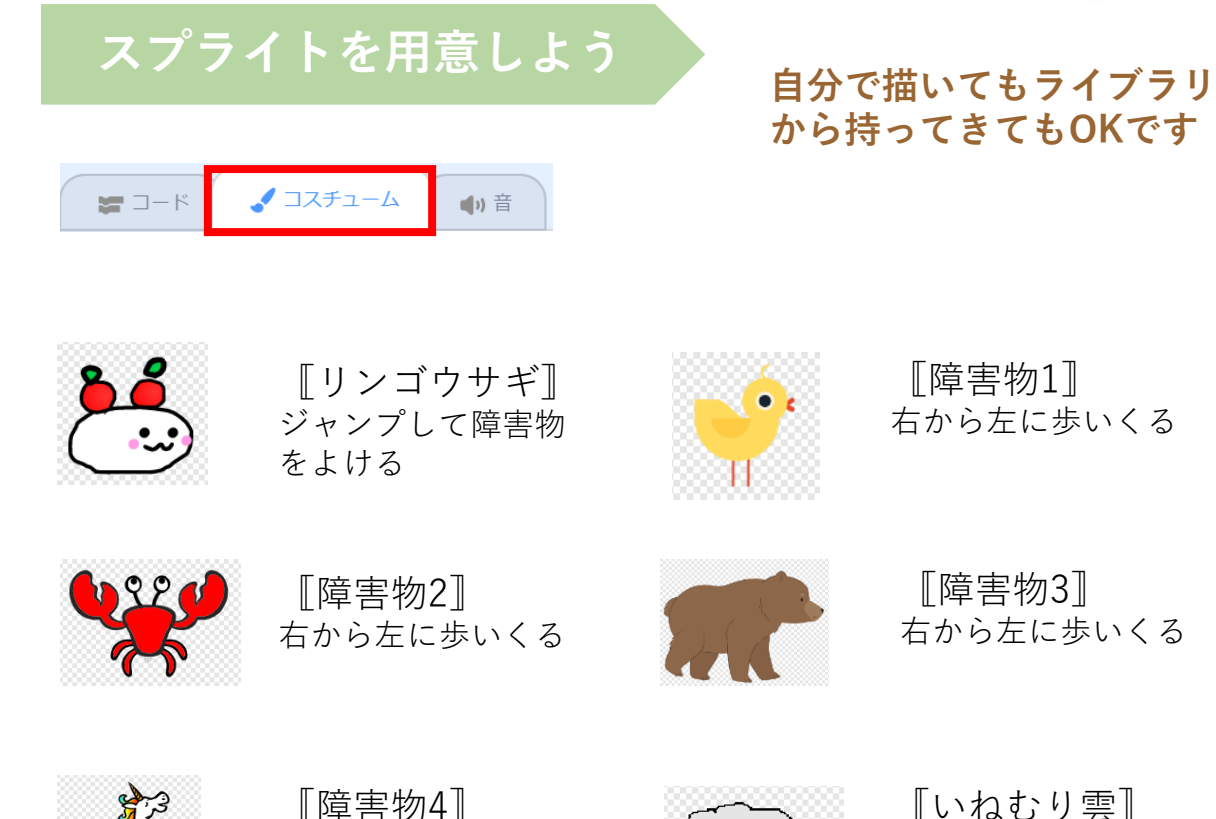

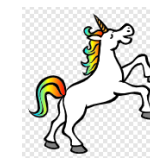

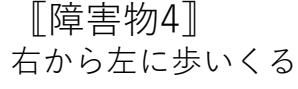

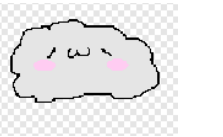

【いねむり雲】 空をふんわか流れて いる

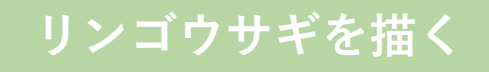

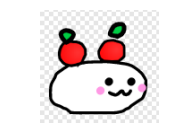

Oペイントエディタを <sup>▲ ペクターに変換</sup> にしてコスチューム1を描きます

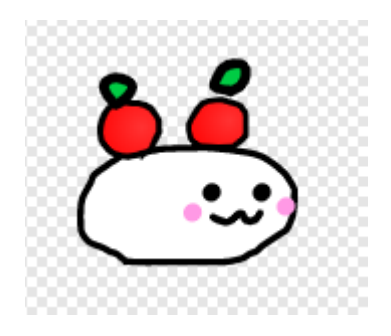

〇コスチューム1をコピーして コスチューム2を作ります

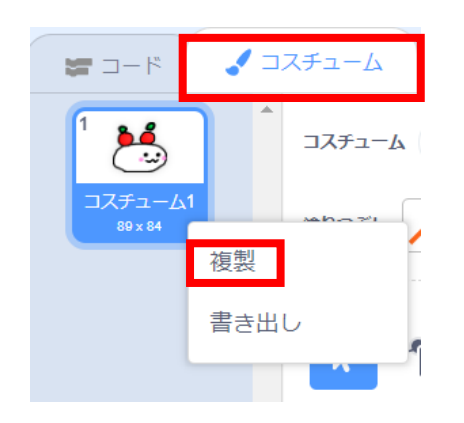

#### ○ 《選択》をクリックしてカーソルで範囲を決める ⇒「グループ化を解除」

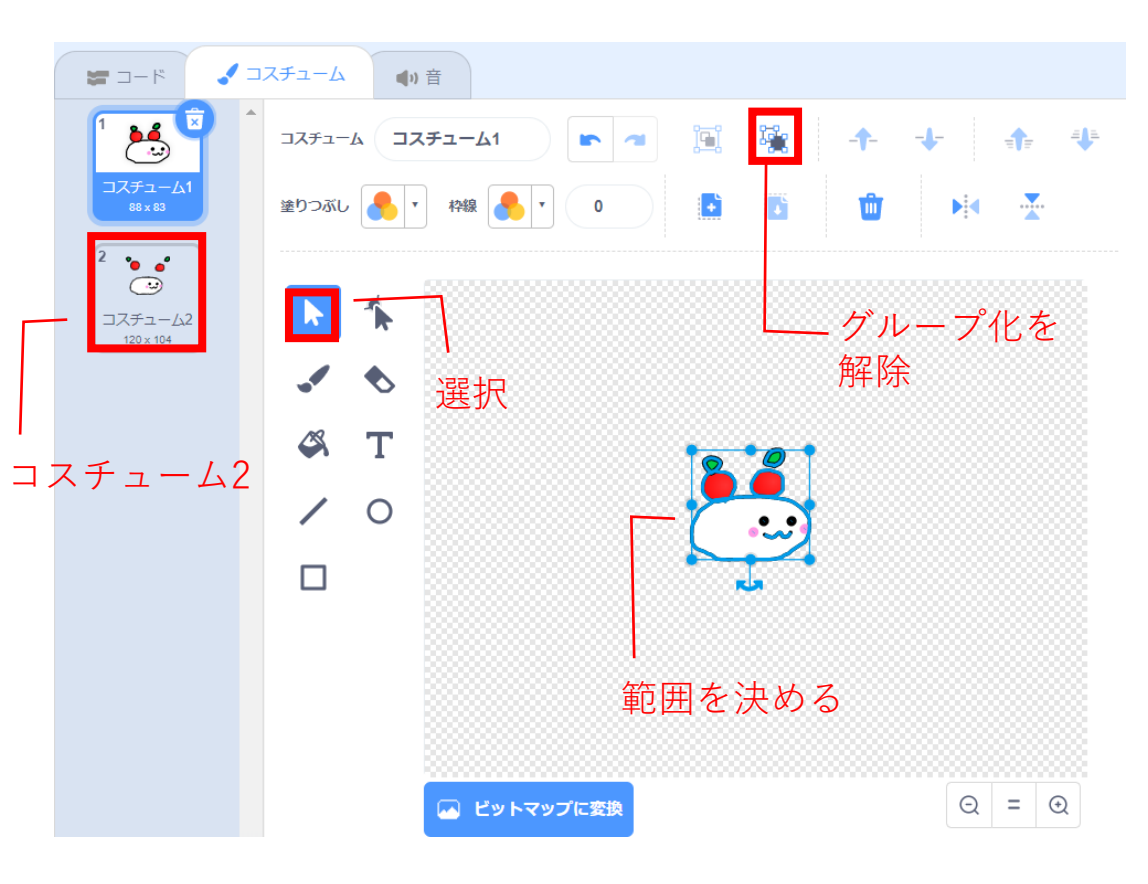

〇パーツを選択して移動する、形を変える

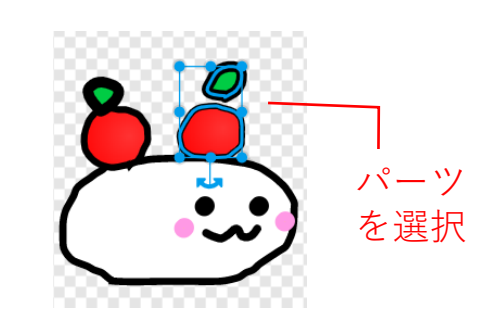

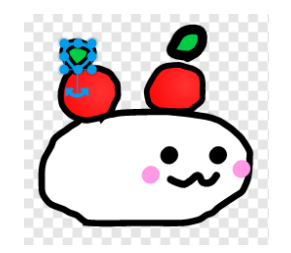

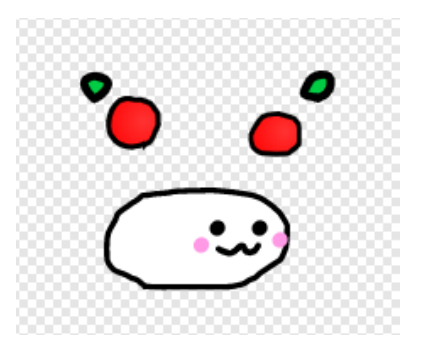

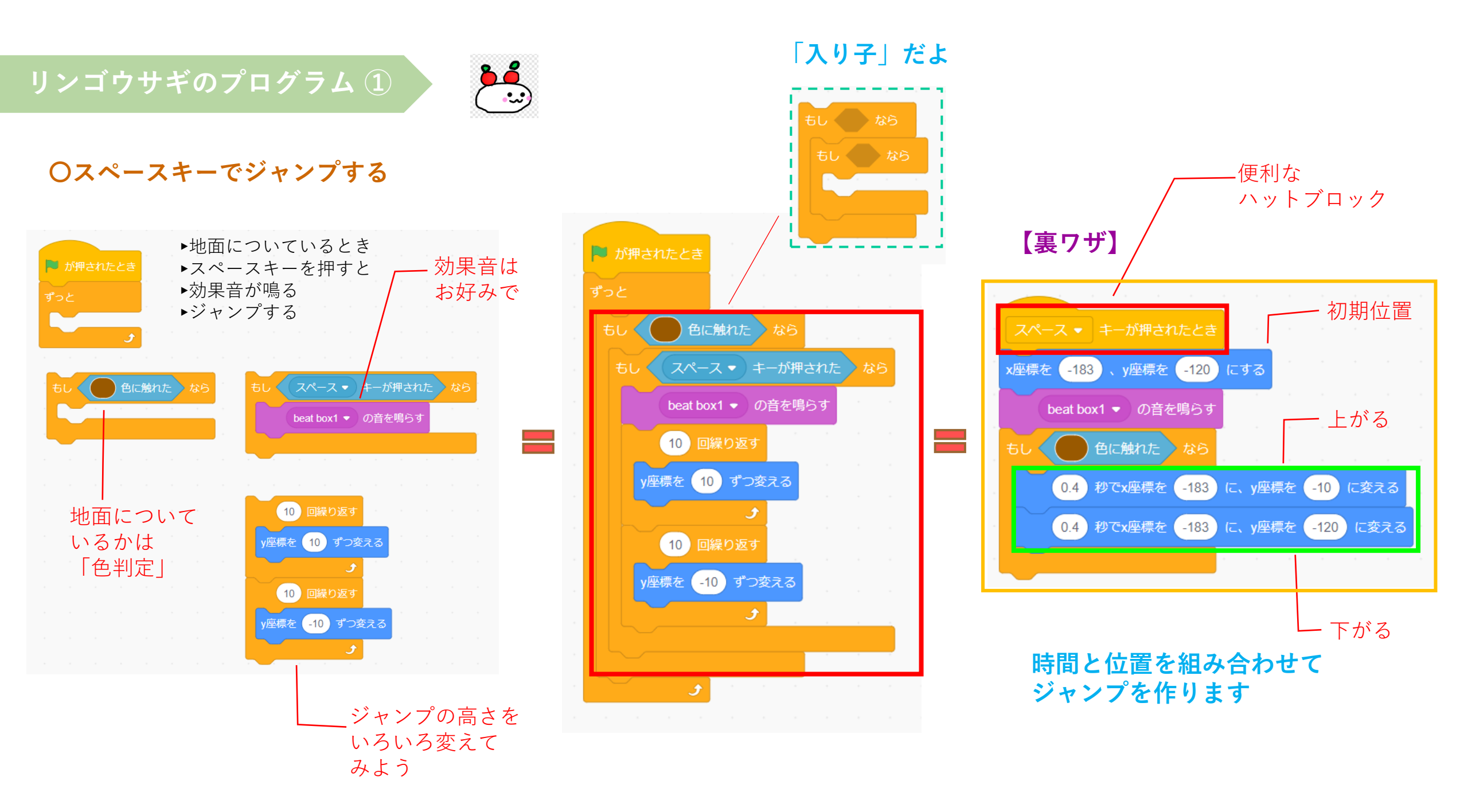

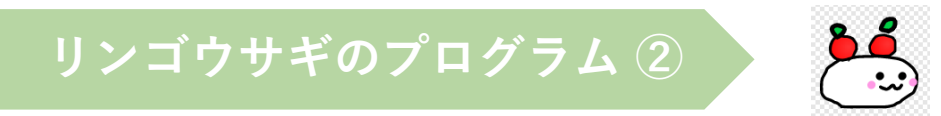

#### 〇障害物にぶつかるとゲームオーバー

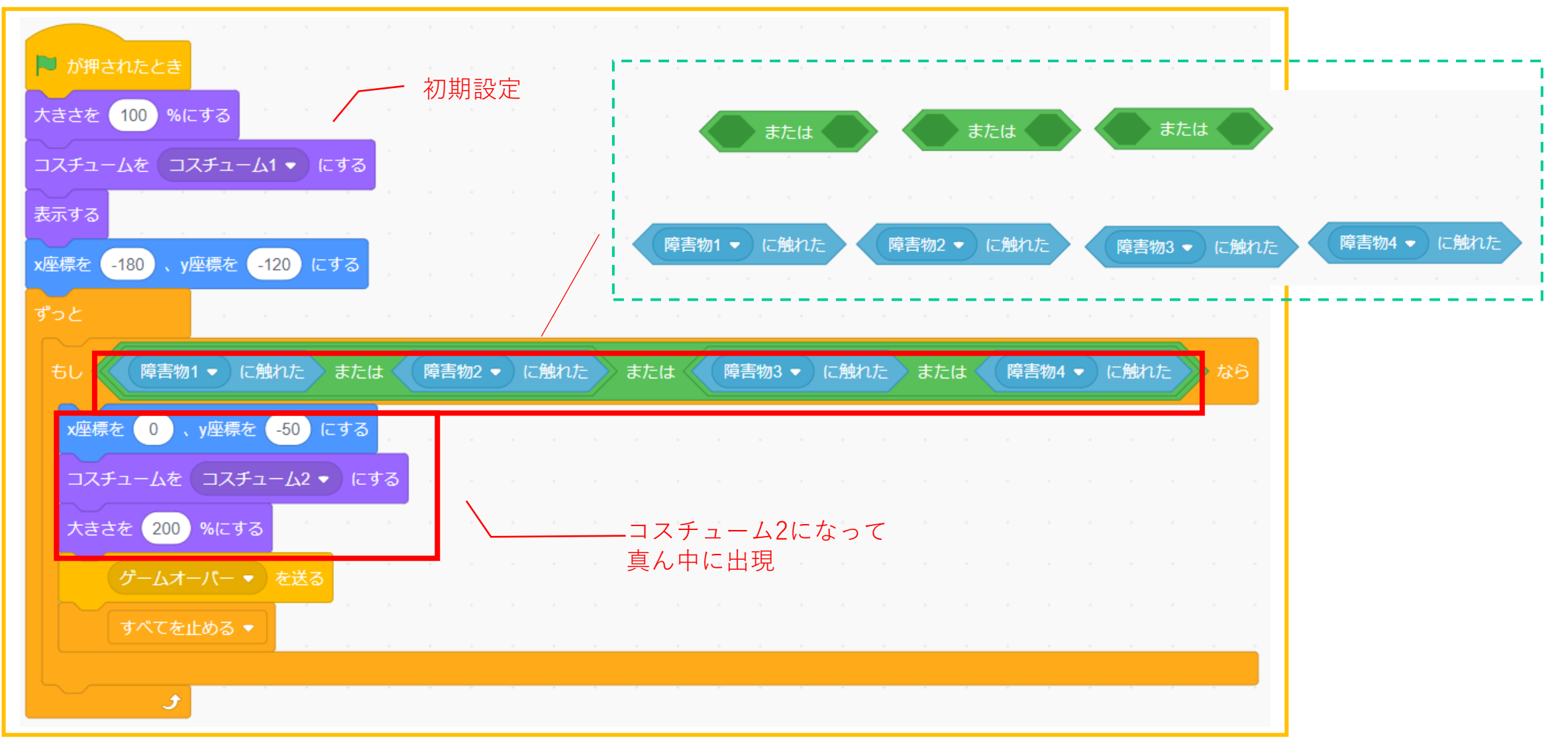

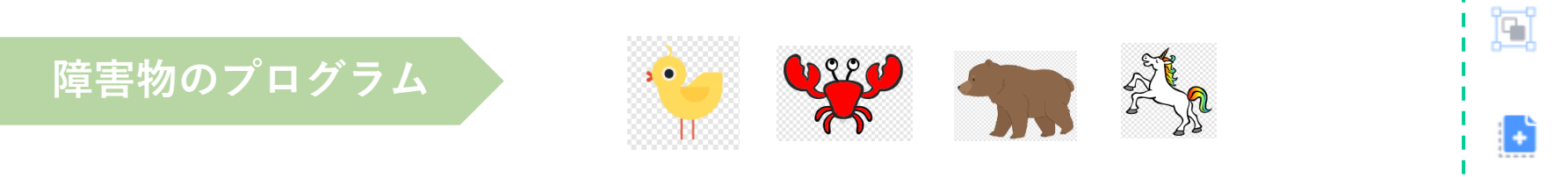

# O【繰り返す】右から出てきて左端で消える

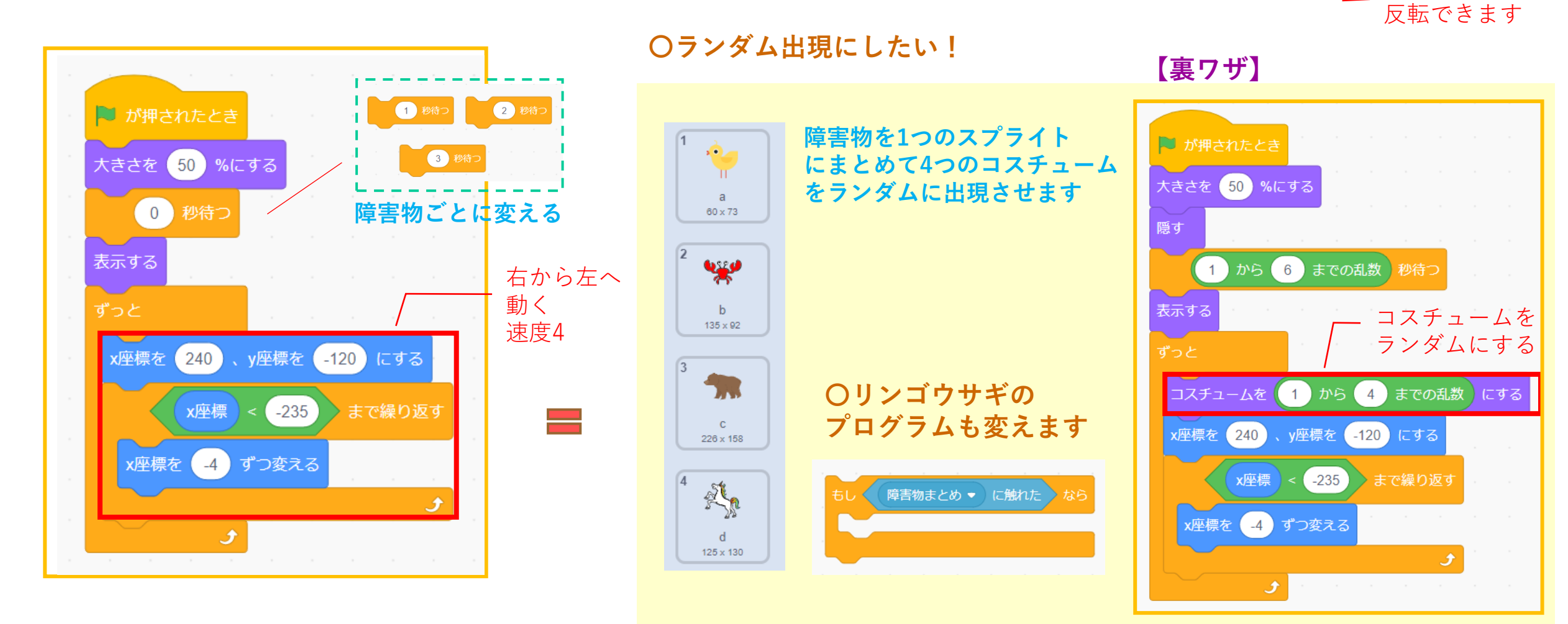

-1-

-**1**-

L,

.....

画像の左右を

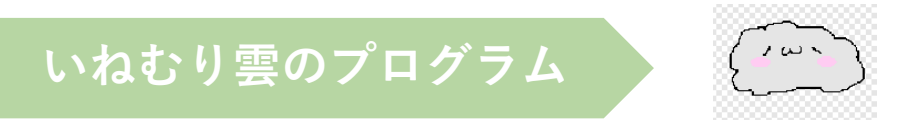

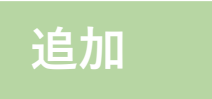

# 〇【繰り返す】右から出てきて左端で消える

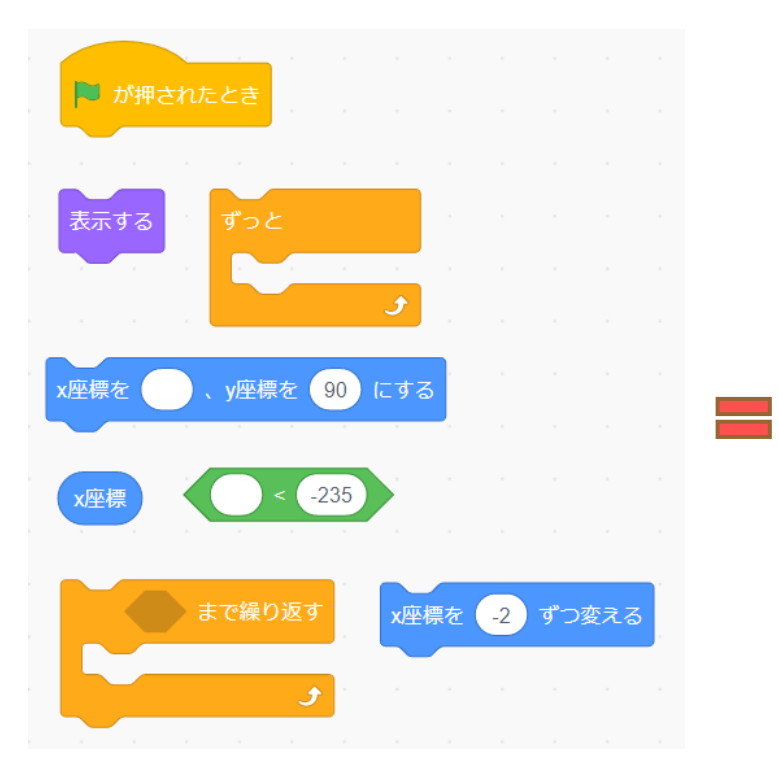

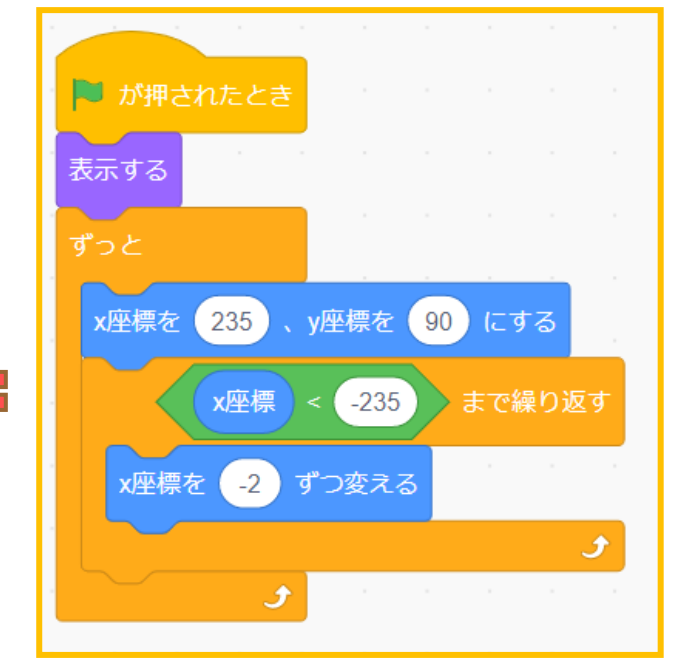

#### **〇障害物にゲームオーバーのコードを入れます**

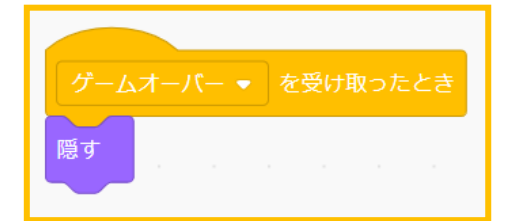

ステージを作る

#### 〇背景でプレイ画面を描きます

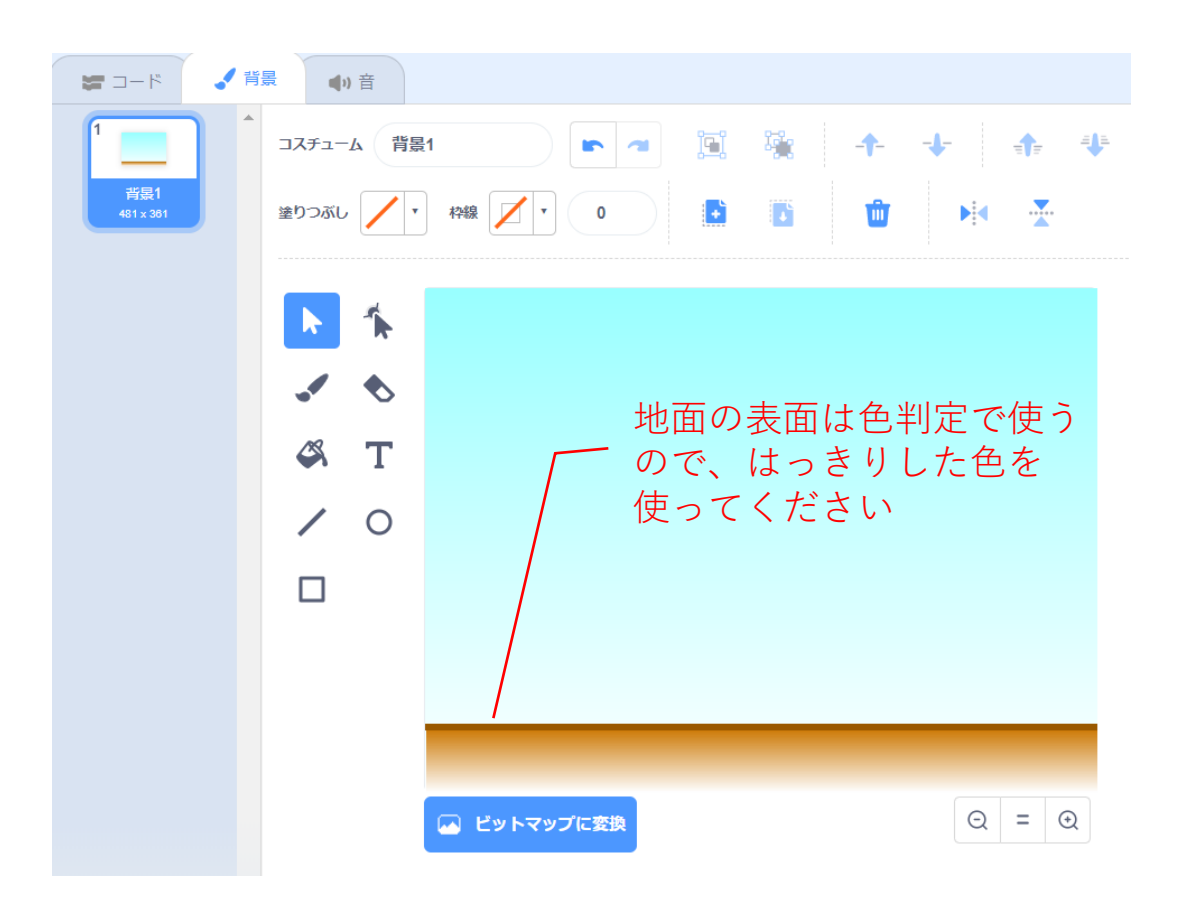

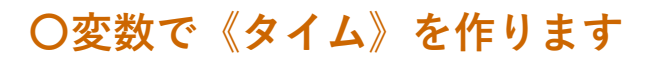

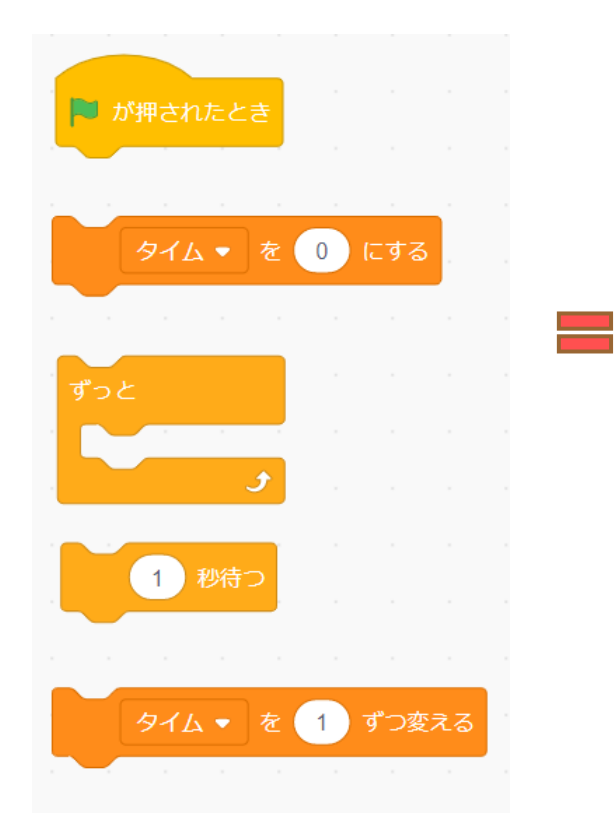

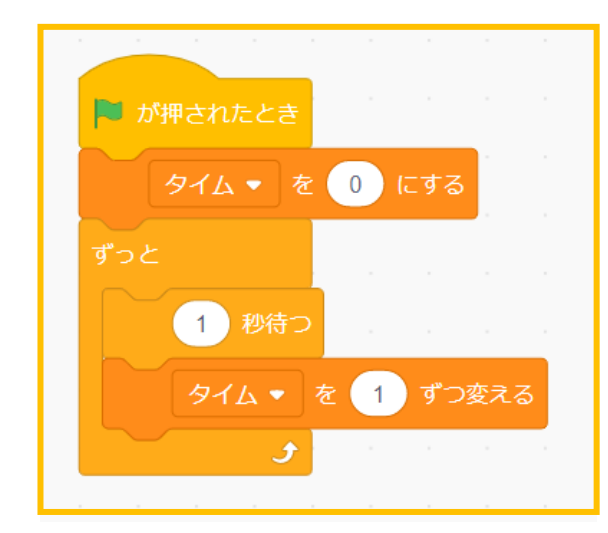

もう見ないでも 作れるでしょうか

### 本課題のねらい

# ○関連する学習

# ○レベルチェック

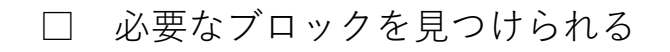

- □ 見本を見ながらブロックを並べられる
- □ 間違ったところを自分で見つけられる、直せる
- □ ブロックの意味(コマンド)がなんとなく分かる
- □ ペイントエディタが使える(初歩レベル)
- □ 制作途中で作品を上書き保存できる

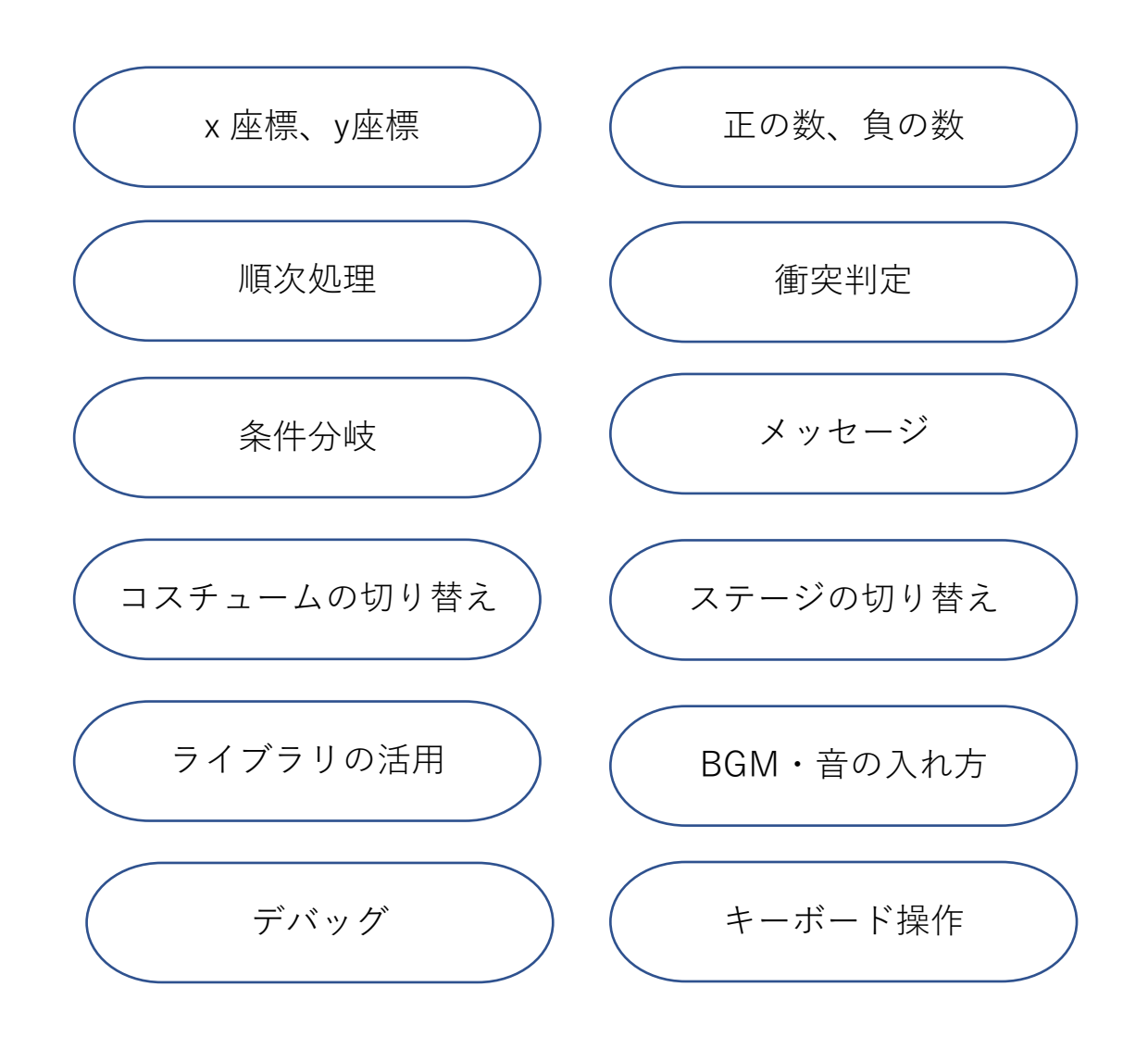